# クイックインストールガイド

# 1. プリンタの据付

このプリンタを平らな面に置き、電源スイッチが切れていることを確認します。

- 1. プリンタを、パラレルのセントロニクス、シリアルの RS-232C または USB ケーブルで、ホストコンピュータに接続する。
- 2. プリンタ背面の電源ジャックコネクタに電源コードを差し込んでから、適切な接地が行なわれたコンセントに、電源コードを差し込 む(図2参照)。

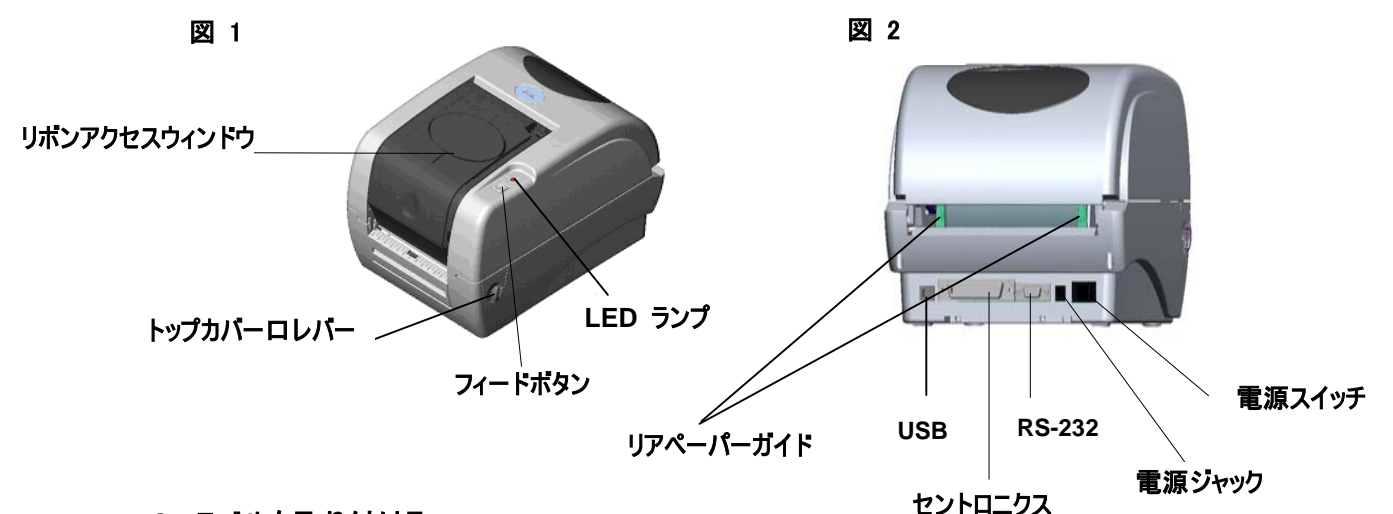

## 2. ラベルを取り付ける

**注**: 電源を入れた後に、リボンが取り付けられているかどうかをプリンタが検出し、熱転写モードまたは感熱モードに切り換えます。プ リンタがリボンを検出しない場合(感熱モード)、リボン軸を駆動するモーターがオフになります。プリンタの電源を入れるときに、リボンア クセスウィンドウとプリンタトップカバーの両方が閉じられていることを確認してください。

- 1. リボンアクセスウィンドウを下に押し、ロックを外してカバーを開ける(図3参照)。
- 2. ペーパーコアをリボン巻き取り軸に置く。
- 3. リボン巻き取りペーパーコアをフロントハブに取り付ける。

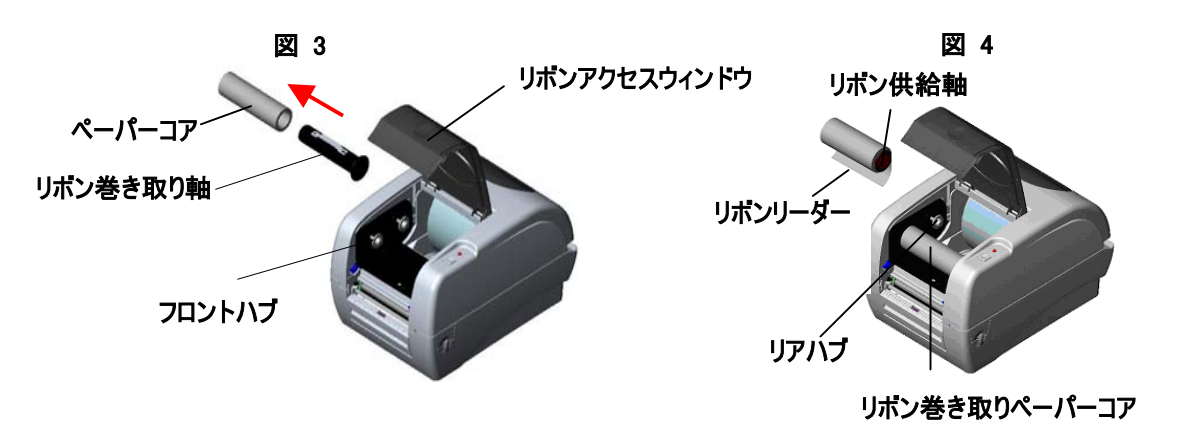

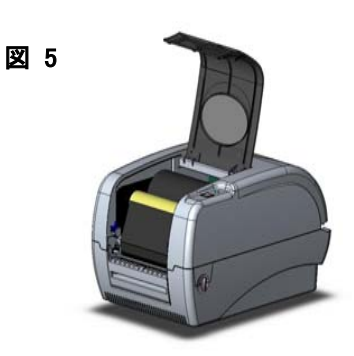

- 4. リボンをリホン供給軸に取り付ける。
- 5. リボン供給軸をリアハブに取り付ける(図4参照)。
- 6. リボンをリボン供給軸から引き、リボンヘッドを横断させ、リボンをリボン巻き取りペーパーコアに貼り付ける(図5参照)。
- 7. リボンリーダーをリボン巻き取りペーパーコアに取り付ける。
- 8. リボンリーダーがリボンの黒い部分で完全にしっかりと巻かれるようになるまで、リボン巻き取りペーパーコアを回す。
- 9. リボンアクセスウィンドウを閉じる。

# 3. ラベルを取り付ける

1. 1 インチのラベル軸をペーパーロールに挿入する(\*ペーパーコアが1インチの場合、1.5インチのコアアダプタを固定タブから取り外 します)。

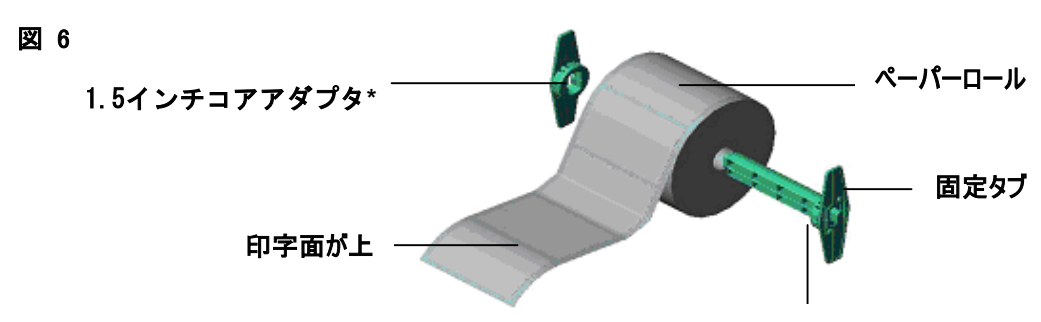

- 2. プリンタの各サイドにある緑のトップカバーロレバーを解除し、トップカバーを持ち上げて、プリンタのトップカバーを開く。プリンタの 後ろ側のトップカバーサポートで、プリンタトップカバーを支え、開いた状態にする。
- 3. ペーパーのロールをペーパーロールマウントの中央に置く(図7参照)。
- 4. 紙を、印字面が上になるように、テフロンバーとラベルガイドに通してフィードし、プラテンの上に通す。
- 5. 緑の中央よりのペーパーガイドを調整し、ラベル台紙の端に軽く触れるようにする。
- トップカバーをゆっくりと閉じ、カバーがラッチを確実にロックしたことを確認する。
- 注: カバーをしっかりと閉じ、ロックしないと、印字品質が悪くなります。

#### 1インチラベル軸

6. プリンタのトップカバーを閉じるには、カバーを軽く持ち上げ、トップカバーサポートの裏側をプリンタの正面に向けて引く。プリンタの

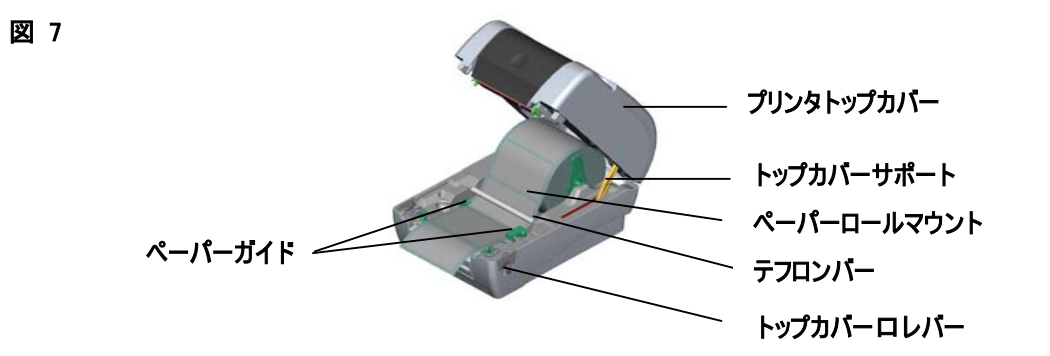

## 4. ボタンの機能

このプリンタには、ボタンが1つと3色の LED ランプがあります。LED を異なる色に光らせ、ボタンを押すことにより、プリンタはラベルを フィードし、印字ジョブを一時停止し、メディアセンサーの選択と補正を行い、自己診断レポートを印刷し、プリンタを初期設定値にリ セット(初期化)することができます。ボタンの操作については、次の様々な機能を参照してください。

## ◆ 通常のボタンの機能

#### 1. ラベルをフィードする

プリンタの準備ができているときにボタンを押して、次のラベルを開始するためにラベルをフィードします。

# 2. 印字ジョブを一時停止する

プリンタが印字しているときにボタンを押して、印字ジョブを停止します。LED が緑に点滅しているときにボタンを押すと、プリンタが一 時停止します。印字ジョブを継続するには、もう1度ボタンを押します。

#### ◆ 電源投入ユーティリティ

プリンタのハードウェアの設定とテストを行う電源投入ユーティリティは6つあります。これらのユーティリティは、FEED ボタンを押しながら プリンタの電源を入れ、異なる LED の色のときに手を放すと有効になります。

異なる電源投入ユーティリティについては、次の手順に従ってください。

- 1. プリンタの電源スイッチを切る。
- 2. ボタンを押して、プリンタの電源スイッチを入れる。

3. LED が、異なる機能向けに異なる色になったときに、ボタンから手を放す。

| 電源投入ユーティリティ            | LED の色は、次のパターンで変わります。 |        |        |        |        |              |      |
|------------------------|-----------------------|--------|--------|--------|--------|--------------|------|
| LED の色                 | 黄色                    | 赤      | 黄色     | 緑/黄色   | 赤/黄色   | Rosso/giallo | 緑に点灯 |
| 機能                     |                       | (5回点滅) | (5回点滅) | (5回点滅) | (5回点滅) | (5回点滅)       |      |
| 1. リポンセンサーの補正とギャップ/ブラッ |                       | 放す     |        |        |        |              |      |
| クマークセンサーの補正            |                       |        |        |        |        |              |      |
| 2. ギャップ/ブラックマークセンサーの補  |                       |        | 放す     |        |        |              |      |
| 正、自己診断、ダンプモードに入る       |                       |        |        |        |        |              |      |
| 3. プリンタの初期化            |                       |        |        | 放す     |        |              |      |
| 4. ブラックマークセンサーをメディアセンサ |                       |        |        |        | 放す     |              |      |
| ーに設定し、プラックマークセンサーを補    |                       |        |        |        |        |              |      |
| 正する                    |                       |        |        |        |        |              |      |

| 5. ギャップセンサーをメディアセンサーに設<br>定し、ギャップセンサーを補正する |  |  | 放す |    |
|--------------------------------------------|--|--|----|----|
| 6. AUTO.BAS 省略                             |  |  |    | 放す |

#### 注:

- 1. センサを補正する前に、GAP または BLINE コマンドで、若しくは電源投入ユーティリティの機能 4 または 5 で、ギャップセンサー またはプラックマークセンサを選んでください。GAP 及び BLINE コマンドの詳細については、TSPL2 プログラミング・マニュアルを 参照してください。
- 2. ダンプモードの後に、電源スイッチを切ってから入れ直し、プリンタを正常な印字に戻してください。
- 3. プリンタの初期化後、または異なるタイプのメディアに変更した後には、必ずギャップ/ブラックマークセンサーの補正を行ってくださ 110
- 4. プリンタの初期設定値は次のとおりです。

| 項目           | 設定                        |
|--------------|---------------------------|
| 速度           | 127 mm/秒 (5 ips)(203 DPI) |
|              | 76 mm/秒(3 ips)(300 DPI)   |
| 濃度           | 7                         |
| ラベル幅         | 4.25″ (108.0 mm)          |
| ラベル高さ        | 2.5″ (63.4 mm)            |
| センサータイプ      | ギャップセンサー                  |
| ギャップ設定       | 0.12″ (3.0 mm)            |
| 印字方向         | 0                         |
| 基準点          | 0.0(左上の隅)                 |
| オフセット        | 0                         |
| 切り取りモード      | オン                        |
| ピールオフモード     | オフ                        |
| カッターモード      | オフ                        |
| シリアルポートの設定   | 9600 bps、パリティなし、          |
|              | 8 データビット、1 ストップビット        |
| コードページ       | 850                       |
| 国コード         | 001                       |
| フラッシュメモリのクリア | なし                        |

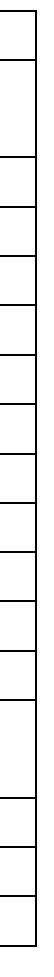